Students with holds are able to submit an online course drop request via myNortheastern. Undergraduate student drop requests require academic advisor approval and will move through a workflow to capture that approval. All other student level requests will route directly to the Registrar's Office for review.

## Before Submitting a Course Drop Request

- Ensure that you have a registration-blocking hold that prevents you from dropping a class yourself via the registration system in myNortheastern.
  - If you do not have such a hold, please drop the class yourself and do not submit the online course drop request.
    - Any course drop requests submitted by students who do not have registration-blocking holds will not be processed by the Registrar's Office.
- Contact your academic advisor/student service office to discuss your intention to drop the class(es) and the potential consequences this could have on your degree completion timeline/progress or student status.
- International students should contact the Office of Global Services (OGS) before requesting to drop a class to discuss compliance.

## Submitting a Course Drop Request via myNortheastern

1. Log into myNortheastern and type "Registrar Forms" in the search box.

| myNortheastern | Home S | Services & L | inks    |              | Q Reg | zistrar Forms                                                                                                    | ×            |
|----------------|--------|--------------|---------|--------------|-------|----------------------------------------------------------------------------------------------------|--------------|
| Schedule >     |        |              | Inbox > | Blackboard > | N     | Registrar Forms<br>Complete various registration-related actions such as<br>University Withdrawal, Leave of Absence, or Petitio | $\heartsuit$ |

2. This will take you to your Student Forms homepage. Select **Course Drop Request** from the **Create New** drop-down menu and then click the **Go** button.

| orthea<br>udent Foi<br>mah   | stern Univers                | ity            |                 |                 |             |                                                                                                    |           |                    |                   |                    |
|------------------------------|------------------------------|----------------|-----------------|-----------------|-------------|----------------------------------------------------------------------------------------------------|-----------|--------------------|-------------------|--------------------|
|                              |                              |                |                 | Creat           | te New:     | Select One<br>Select One<br>Leave of Absence                                                                    | 60        |                    |                   | Exit Form Print Fo |
| ease Note: I<br>Petitions to | n progress and recently comp | pleted Student | Forms will be d | isplayed below. |             | University Withdrawal<br>Late Course Registration<br>Course Drop Request<br>Individual Instruction Registration |           |                    |                   |                    |
| Action                       | Term                         |                |                 |                 |             | Date Created                                                                                                    |           | Status             |                   |                    |
| <u>View</u>                  | Summer 2 201                 | 17 Semester    |                 |                 |             | 7/6/2017 11:45 AM                                                                                               |           | Processed/Arch     | nived             |                    |
| Individual I                 | nstruction Registration      |                |                 |                 |             |                                                                                                    |           |                    |                   |                    |
| Action                       | Submitted Date               |                | Subject         | Course #        |             | Course Title                                                                                                    | Effective | Term               | Status            |                    |
| View                         | 11/27/2018                   |                | PHTH            | 4993            |             | Independent Study                                                                                               | Fall 2018 | Semester           | Student Submitted |                    |
| <u>View</u>                  | 11/26/2018                   |                | DS              | 4991            |             | Research                                                                                                    | Fall 2018 | Semester           | Pending           |                    |
| Course Drop                  | Request                      |                |                 |                 |             |                                                                                                    |           |                    |                   |                    |
| Action                       | Submitted Date               | CRN            | Subject         | Course#         | Course Ti   | tle                                                                                                    |           | Effective Term     | Status            |                    |
| View                         | 11/27/2018                   | 10715          | COMM            | 4650            | Digital Edi | ting for TV                                                                                                    |           | Fall 2018 Semester | Submitted         |                    |
| View                         | 11/19/2018                   | 18023          | MUSC            | 2320            | 40K Years   | of Music Technology                                                                                             |           | Fall 2018 Semester | Denied            |                    |

Last Reviewed: 27-NOV-2018 ACB Next Review Date: JAN 2019

## **Course Drop Requests for Students with Holds**

- 3. Carefully read all of the acknowledgement statements and then check the checkbox at the bottom of the page. Click the **I Agree** button to continue.
  - Clicking the Cancel button will return you to your Student Forms homepage.

| Course Drop Acknowledgement Form Hannah                                                                                                    |                               |
|----------------------------------------------------------------------------------------------------|-------------------------------|
|                                                                                                    | Exit Form Print Form          |
| COURSE DROP ACKNOWLEDGEMENT                                                                                                    |                               |
| INSTRUCTIONS:                                                                                                    |                               |
| Carefully read the statements below and check the box at the bottom of the page to indicate your acknowledgement. Then click "I Agree" to begin your course drop                                                                                                    | request.                      |
| 1. I understand that the course drop request should only be submitted if I have a hold that prevents me from dropping a class online or if I am in a class with special drop rules. Other class(es) online via mykotheastern.                                          | wise, I should drop the       |
| 2. I understand that it is my responsibility to be aware of the drop deadlines as listed on the academic calendar for my level and I should submit my request in a timely manner.                                                                                      |                               |
| A submitted request does not guarantee that the class will be dropped from your schedule. A request will be held to the applicable drop deadlines and could be denied.                                                                                                 |                               |
| 3. I understand that I must select all classes to drop from the list provided including any corresponding co-requisites. Co-requisites (labs, recitations, etc.) will not automatically be dro<br>is selected.                                                         | opped if only the lecture CRN |
| <ol> <li>I understand that it is my responsibility to contact the appropriate offices if I submit a drop request that will result in dropping below full-time status in a term (Office of Global Services, Student-Athletic Support Services (SASS), etc.).</li> </ol> | ices, Student Financial       |
| 5. I understand that dropping with a W grade:                                                                                                    |                               |
| Has different refunding timelines for course withdrawals depending on student level. Please refer to the Student Financial Services website to review the Refunds for Withdrawals                                                                                      | awal section.                 |
| Does not count towards full-time status for F-1 and J-1 students.                                                                                                    |                               |
| Should be requested after consulting my academic advisor and/or instructor if I am an undergraduate student.                                                                                                    |                               |
| I acknowledge that I have reviewed the above statements.                                                                                                    |                               |
| I Agree Cancel                                                                                                    |                               |
| "I Agree" button will be available once you select the check box.                                                                                                    |                               |

## 4. In the **Student Information** box:

- Enter your phone number in the **Current Phone Number** box.
- Select an **Effective Term** from the drop-down menu.
  - Once you select an effective term, the Course Information box will populate with your current schedule for that term.

|                                                   |                                                                                      |                                                                              |                                                                                                    |                                                                                                    |                                                                                                    |                |                                                       | Exit Form Prin                                            |
|---------------------------------------------------|--------------------------------------------------------------------------------------|------------------------------------------------------------------------------|----------------------------------------------------------------------------------------------------|----------------------------------------------------------------------------------------------------|----------------------------------------------------------------------------------------------------|----------------|-------------------------------------------------------|-----------------------------------------------------------|
| tudent I                                          | nformation                                                                           |                                                                              |                                                                                                    |                                                                                                    |                                                                                                    |                |                                                       |                                                           |
| ame:                                              |                                                                                      |                                                                              | Hannah                                                                                                  |                                                                                                    |                                                                                                    | Student Level: | Undergraduate                                         |                                                           |
| UID:                                              |                                                                                      |                                                                              |                                                                                                    | College:                                                                                                    | College of Arts, Medi                                                                                                    | a and Design   |                                                       |                                                           |
| tudent E                                          | mail:                                                                                |                                                                              | husky.ner                                                                                               | u.edu@example./                                                                                                    | tom                                                                                                    | Program:       | BS Music-Music Indu                                   | stry                                                      |
|                                                   |                                                                                      |                                                                              |                                                                                                    |                                                                                                    | 0                                                                                                    |                |                                                       |                                                           |
| rrent P                                           | none Num                                                                             | ber:*                                                                        |                                                                                                    |                                                                                                    | •                                                                                                    |                |                                                       |                                                           |
| DTE: Field                                        | ds with an a                                                                         | sterisk(*) are                                                               | required to submit this fo                                                                              | )rm.                                                                                                    |                                                                                                    |                |                                                       |                                                           |
| OTE: Field<br>DUTSE IN                            | ds with an a formation lect the cour                                                 | sterisk(*) are                                                               | required to submit this fo                                                                              | ırm.<br>: Information tab                                                                                                    | le below.                                                                                                    |                |                                                       |                                                           |
| DTE: Field<br>DUTE: Field<br>Please sel<br>Select | ds with an a formation lect the cour CRN                                             | sterisk(*) are rse(s) you wisi Subject                                       | required to submit this for<br>h to drop from the Course<br>Course Number                               | orm.<br>e Information tab<br>Section                                                                                                    | le below.<br>Title                                                                                                    | _              | Primary Instructor                                    | Enrollment Status                                         |
| DTE: Field<br>DUTSE In<br>Please sel<br>Select    | ds with an a formation lect the cour CRN 10715                                       | sterisk(*) are<br>rse(s) you wisi<br>Subject<br>COMM                         | required to submit this for<br>a to drop from the Course<br>Course Number<br>4650                       | rm.<br>: Information tab<br>Section<br>01                                                                                                    | le below.<br>Title<br>Digital Editing for TV                                                                                            |                | Primary Instructor<br>Sam                             | Enrollment Status<br>Active                               |
| DTE: Field<br>Nurse In<br>Please sel              | ds with an a formation lect the cour CRN 10715 11700                                 | isterisk(*) are rse(s) you wisi Subject COMM COMM                            | required to submit this for<br>to drop from the Course<br>Course Number<br>4650<br>2350                 | e Information tab                                                                                                    | le below.<br>Title<br>Digital Editing for TV<br>Producing for the Entertainme                                                           | nt Industry    | Primary Instructor<br>Sam<br>William                  | Enrollment Status<br>Active<br>Active                     |
| DTE: Field<br>DUISE IN<br>Please sel<br>Select    | ds with an a<br>formation<br>lect the court<br>CRN<br>10715<br>11700<br>15837        | Isterisk(*) are<br>rse(s) you wish<br>Subject<br>COMM<br>COMM<br>MUSC        | required to submit this for<br>n to drop from the Course<br>Course Number<br>4650<br>2350<br>1917       | 2 Information tab<br>Section<br>01<br>01<br>01                                                                                                    | le below.<br>Title<br>Digital Editing for TV<br>Producing for the Entertainme<br>Jazz Choir and Combo                                   | nt Industry    | Primary Instructor<br>Sam<br>William<br>Tisha         | Enrollment Status<br>Active<br>Active<br>Active           |
| OTE: Field                                        | ds with an a<br>formation<br>lect the cou<br>CRN<br>10715<br>11700<br>15837<br>17735 | sterisk(*) are<br>see(s) you wist<br>Subject<br>COMM<br>COMM<br>MUSC<br>MUSC | required to submit this for<br>to drop from the Course<br>Course Number<br>4650<br>2350<br>1917<br>1131 | The section of the section of the se | le below.<br>Title<br>Digital Editing for TV<br>Producing for the Entertainme<br>Jazz Choir and Combo<br>Music of Latin America & Carib | nt Industry    | Primary Instructor<br>Sam<br>William<br>Tisha<br>Mark | Enrollment Status<br>Active<br>Active<br>Active<br>Active |

- 5. Check the box next to each course that you are requesting to drop.
  - After you check a box, the course will appear in the **Course(s) to Drop** section below. You can add an optional note in the **Drop Reason** field for each class.
  - Please note, only the checked courses will be dropped. It is your responsibility to ensure all appropriate classes (co-requisites, labs, etc.) are selected before submission.

| elect                                                                                                    | CRN                                                                 | Subject                                                                  | Course Number                                                                 | Sec                                   | tion Title                                                                 |                                                                                            | Primary Instructor                                                | Enrollment Status                                                       |
|----------------------------------------------------------------------------------------------------|---------------------------------------------------------------------|--------------------------------------------------------------------------|-------------------------------------------------------------------------------|---------------------------------------|----------------------------------------------------------------------------|--------------------------------------------------------------------------------------------|-------------------------------------------------------------------|-------------------------------------------------------------------------|
|                                                                                                    | 10715                                                               | COMM                                                                     | 4650                                                                          | 01                                    | Digital Editing for TV                                                     |                                                                                            | Sam Lotuff III                                                    | Active                                                                  |
| Ň                                                                                                    | 11700                                                               | COMM                                                                     | 2350                                                                          | 01                                    | Producing for the Entertainm                                               | ent Industry                                                                               | William Lancaster                                                 | Active                                                                  |
| 1                                                                                                    | 15837                                                               | MUSC                                                                     | 1917                                                                          | 01                                    | Jazz Choir and Combo                                                       |                                                                                            | Tisha Stadnicki                                                   | Active                                                                  |
| 6                                                                                                    | 17735                                                               | MUSC                                                                     | 1131                                                                          | 01                                    | Music of Latin America & Car                                               | ib                                                                                         | Mark Lomanno                                                      | Active                                                                  |
|                                                                                                    | 18023                                                               | MUSC                                                                     | 2320                                                                          | 01                                    | 40K Years of Music Technolog                                               | ay .                                                                                       | Deirdre Loughridge                                                | Active                                                                  |
| urse(s)<br>he list be<br>the CRN                                                                                         | <b>to Drop</b><br>elow contai<br>N box of th                        | ins the course(<br>ie empty line a                                       | s) that you have sele<br>nd click "Add Course"                                | cted to be sut                        | mitted for approval to drop from your s                                    | schedule. If there is an additiona                                                         | al course to drop that is not lis                                 | sted above, enter the CRN of the c                                      |
| urse(s)<br>he list be<br>h the CRN<br>Delete C                                                                           | to Drop<br>elow contai<br>V box of th                               | ins the course(<br>ie empty line an<br>Subject Co                        | s) that you have sele<br>nd click "Add Course"<br>purse Number                | cted to be sub<br>Section             | mitted for approval to drop from your s                                    | schedule. If there is an additiona<br>Primary Instructor                                   | al course to drop that is not lis<br>Enrollment Status            | sted above, enter the CRN of the cr<br>Drop Reason                      |
| he list be<br>the CRN<br>Delete C                                                                                        | to Drop<br>elow contai<br>N box of th<br>RN S<br>0715 C             | ins the course(<br>ie empty line ar<br>Subject Co<br>COMM 46             | s) that you have sele<br>nd click "Add Course"<br>ourse Number<br>550         | cted to be sub<br>Section<br>01       | mitted for approval to drop from your s<br>Title<br>Digital Editing for TV | schedule. If there is an additiona<br>Primary Instructor<br>Sam Lotuff III                 | al course to drop that is not lis<br>Enrollment Status<br>Active  | sted above, enter the CRN of the or<br>Drop Reason<br>Enter Drop Reason |
| urse(s)<br>he list be<br>the CRN<br>Delete C<br>3 10<br>2 10                                                             | to Drop<br>elow contai<br>N box of th<br>CRN \$<br>0715 C<br>7735 N | ins the course(<br>ine empty line at<br>Subject Co<br>COMM 46<br>MUSC 11 | s) that you have sele<br>nd click "Add Course"<br><b>Durse Number</b><br>150  | cted to be sub<br>Section<br>01<br>01 | Title<br>Digital Editing for TV<br>Music of Latin America & Carib          | schedule. If there is an additiona<br>Primary Instructor<br>Sam Lotuff III<br>Mark Lomanno | al course to drop that is not lis EnrolIment Status Active Active | Drop Reason<br>Enter Drop Reason<br>Enter Drop Reason                   |
| urse(s)<br>he list be<br>the CRN<br>belete C<br>10<br>2 11<br>2 11<br>11<br>11<br>11<br>11<br>11<br>11<br>11<br>11<br>11 | to Drop<br>elow contai<br>a box of th<br>RN \$<br>7735 N            | ins the course(<br>ine empty line ai<br>Subject CC<br>COMM 46<br>MUSC 11 | s) that you have sele<br>nd click "Add Course"<br><b>Sourse Number</b><br>150 | cted to be sub<br>O1<br>O1            | Title<br>Digital Editing for TV<br>Music of Latin America & Carib          | schedule. If there is an additiona<br>Primary Instructor<br>Sam Lotuff III<br>Mark Lomanno | al course to drop that is not lis Enrollment Status Active Active | Enter Drop Reason                                                       |

- If you change your mind and want to remove one of the courses from the **Course(s) to Drop** section, click the **X** symbol in the **Delete** column to the left of the course and it will be removed.
- The course drop request form is 24 hours behind the registration system. If you have recently
  registered for a course and it is not showing up in the Course Information section be dropped
  from your schedule, type the CRN of the course into the Enter the CRN box and click the Add
  Course button. If a valid CRN was provided, the course will be added to the Course(s) to Drop
  section.
- 6. When you are ready to submit your request, click the **Submit** button. You will then see a pop-up window asking for your confirmation that you want to submit this request:

| ffective                | Term:*                   | Fall 2018 Semest                     | ter *                                           |                |                                         |                                      |                                   |                                       |
|-------------------------|--------------------------|--------------------------------------|-------------------------------------------------|----------------|-----------------------------------------|--------------------------------------|-----------------------------------|---------------------------------------|
| OTE: Fiel               | lds with an              | asterisk(*) are                      | required to submit th                           | nis form.      |                                         |                                      |                                   |                                       |
| ourse In                | oformatio                | n ;                                  |                                                 |                |                                         |                                      |                                   |                                       |
| Please se               | elect the co             | ourse(s) you wit                     | sh to drop from the G                           | ourse Informat | tion table below.                       |                                      |                                   |                                       |
| Select                  | CRN                      | Subject                              | Course Number                                   | Sec            | ion Title                               |                                      | Primary Instructor                | Enrollment Status                     |
| 8                       | 10715                    | COMM                                 | 4650                                            | 01             | Digital Editing for TV                  |                                      | Sam Lotuff III                    | Active                                |
|                         | 11700                    | COMM                                 | 2350                                            | 01             | Desidencia de chia Patronaia            | in and find other                    | William Lancaster                 | Active                                |
| 8                       | 15837                    | MUSC                                 | 1917                                            | 01             | Confirmation                            | ×                                    | Tisha Stadnicki                   | Active                                |
| 8                       | 17735                    | MUSC                                 | 1131                                            | 01             | Are you sure you want to su<br>request? | ubmit this course drop               | Mark Lomanno                      | Active                                |
| 6                       | 18023                    | MUSC                                 | 2320                                            | 01             |                                         |                                      | Deirdre Loughridge                | Active                                |
| ourse(s)                | ) to Drop                |                                      |                                                 |                |                                         | Yes No                               |                                   |                                       |
| The list b<br>in the CR | elow conta<br>N box of t | ains the course(<br>the empty line a | s) that you have sele<br>ind click "Add Course" | cted to be sub | mitted for approval to drop from you    | r schedule. If there is an additiona | al course to drop that is not lis | ited above, enter the CRN of the cour |
| Delete                  | CRN                      | Subject C                            | ourse Number                                    | Section        | Title                                   | Primary Instructor                   | Enrollment Status                 | Drop Reason                           |
| 0                       | 10715                    | COMM 46                              | 350                                             | 01             | Digital Editing for TV                  | Sam Lotuff III                       | Active                            | Enter Drop Reason                     |
| 0                       | 17735                    | MUSC 11                              | 131                                             | 01             | Music of Latin America & Carib          | Mark Lomanno                         | Active                            | Enter Drop Reason                     |

- 7. If you click the **Yes** button, your request will be submitted. If you click the **No** button, you will be returned to the Course Drop request page.
- 8. After you submit the request for approval, you will be returned to your Student Forms home page, where you can view the statuses of your requests:

| orthea<br>Ident For                     | stern Univers                                                       | ity                         |                  |                 |                                   |                        |                   |
|-----------------------------------------|---------------------------------------------------------------------|-----------------------------|------------------|-----------------|-----------------------------------|------------------------|-------------------|
|                                         |                                                                     |                             |                  | Cru             | eate New: Select One              | ▼ <b>G</b> 0           | Exit Form         |
| ease Note: In<br>Petitions to<br>Action | n progress and recently comp<br>Reduce Load<br>Term<br>Summer 2 201 | leted Student<br>7 Semester | Forms will be di | isplayed below. | Date Created<br>7/6/2017 11:45 AM | Status<br>Processed/Ar | chivad            |
| Individual II                           | nstruction Registration                                             |                             |                  |                 |                                   |                        |                   |
| Action                                  | Submitted Date                                                      |                             | Subject          | Course #        | Course Title                      | Effective Term         | Status            |
| View                                    | 11/27/2018                                                          |                             | PHTH             | 4993            | Independent Study                 | Fall 2018 Semester     | Student Submitted |
| View                                    | 11/26/2018                                                          |                             | DS               | 4991            | Research                          | Fall 2018 Semester     | Pending           |
| Course Drop                             | Request                                                             |                             |                  |                 |                                   |                        |                   |
| Action                                  | Submitted Date                                                      | CRN                         | Subject          | Course#         | Course Title                      | Effective Term         | Status            |
| View                                    | 11/28/2018                                                          | 10715                       | COMM             | 4650            | Digital Editing for TV            | Fall 2018 Semester     | Student Submitted |
|                                         |                                                                     |                             |                  |                 |                                   |                        |                   |

- 9. Once your request is submitted, it will follow one of the routes below:
  - <u>Undergraduate students</u> the request will be routed to your academic advisor for approval, then to the Office of the Registrar if approved.
  - <u>Graduate/Law/College of Professional Studies students</u> the request will be routed directly to the Office of the Registrar.
- 10. You will receive a confirmation e-mail from the Office of the Registrar once the request has been reviewed and processed. You will also receive a notification email if your request is rejected by your advisor or by the Office of the Registrar. Please check your junk mail and spam folders frequently to ensure that you receive these emails.
- 11. If you have any questions or concerns, please email <u>Registrar@northeastern.edu</u>.